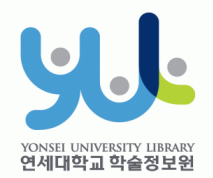

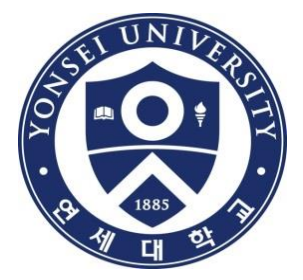

#### **Guide to Online Thesis Submission Procedure**

Yonsei University Library Media Service Team

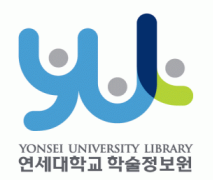

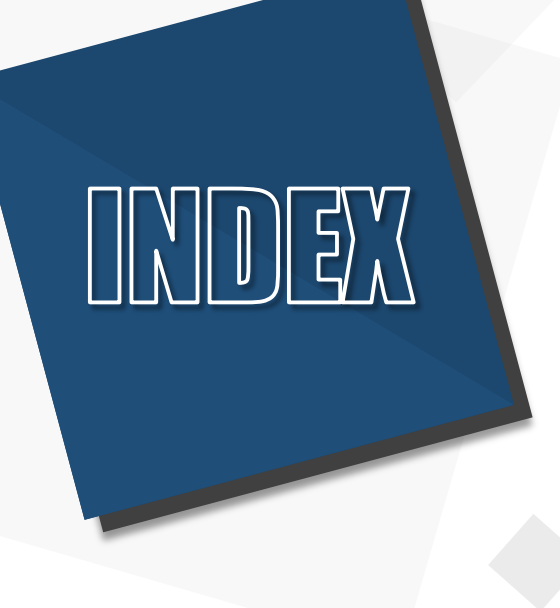

# Introduction Procedure Things to Consider

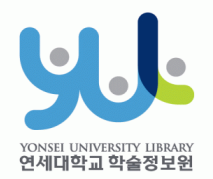

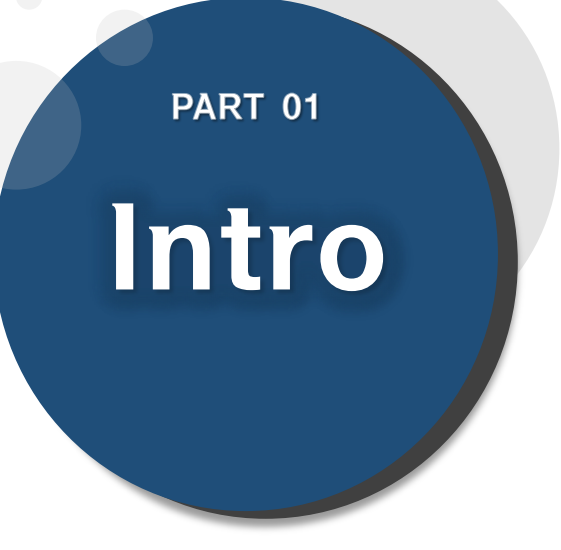

# (1) Submitting Thesis Online (2) Submitting Hard**bound Thesis** (3) Submission Process

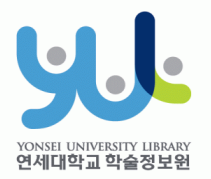

# (1) Submitting Thesis Online

#### 1. Introduction

- 1) Guide to Online Thesis Submission
- Deadline : Visit http://library.yonsei.ac.kr→ Go to Library Notices and search "Thesis" to find the relevant notice
- Method : Go to http://dcollection.yonsei.ac.kr→ Log in and submit your thesis (use your Yonsei Portal Account for logging in)
- File Format : Submitted file must be in "PDF" (Microsoft Word or Hangul Word document files are not accepted)
- The submitted file must be identical in terms of its content and format to the hard-bound thesis.
- Verification of bibliographical items and the text of your thesis must be processed within 09:10~17:00 in Weekdays.

#### (2) Submitting Hard-bound Thesis

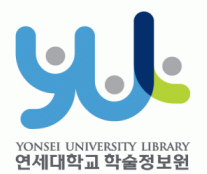

#### 1. Introduction

#### 2) Guide to Hard-bound Thesis Submission

- Deadline : Go to http://library.yonsei.ac.kr→ Go to Library Notices and search "Thesis" to find the relevant notice
- Location : Yonsei Samsung Library First Floor Cho-Yong-Seon Exhibition room
- Number of copies : 4 copies of Master or Doctoral Thesis with hard cover(1 Original copy including the Confirmation Statement with approval of the member of the Thesis Committee and 3 Duplicates)
   \*5 Copies for copyright disagree and Graduate School

Department of Law thesis

Other Documents for Submission

(1) 1 copy of Copyrights Usage Agreement with the your signature

②1 copy of Thesis Submission Confirmation Form with your signature/seal (Submit to your affiliated Graduate School/As for General Graduate Students, you must submit the form to the location mentioned above)

\*Copyrights Usage Agreement and Thesis Submission Confirmation Form can be printed after receiving approval on their online submission

#### (3) Submission Process

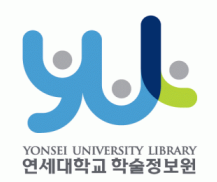

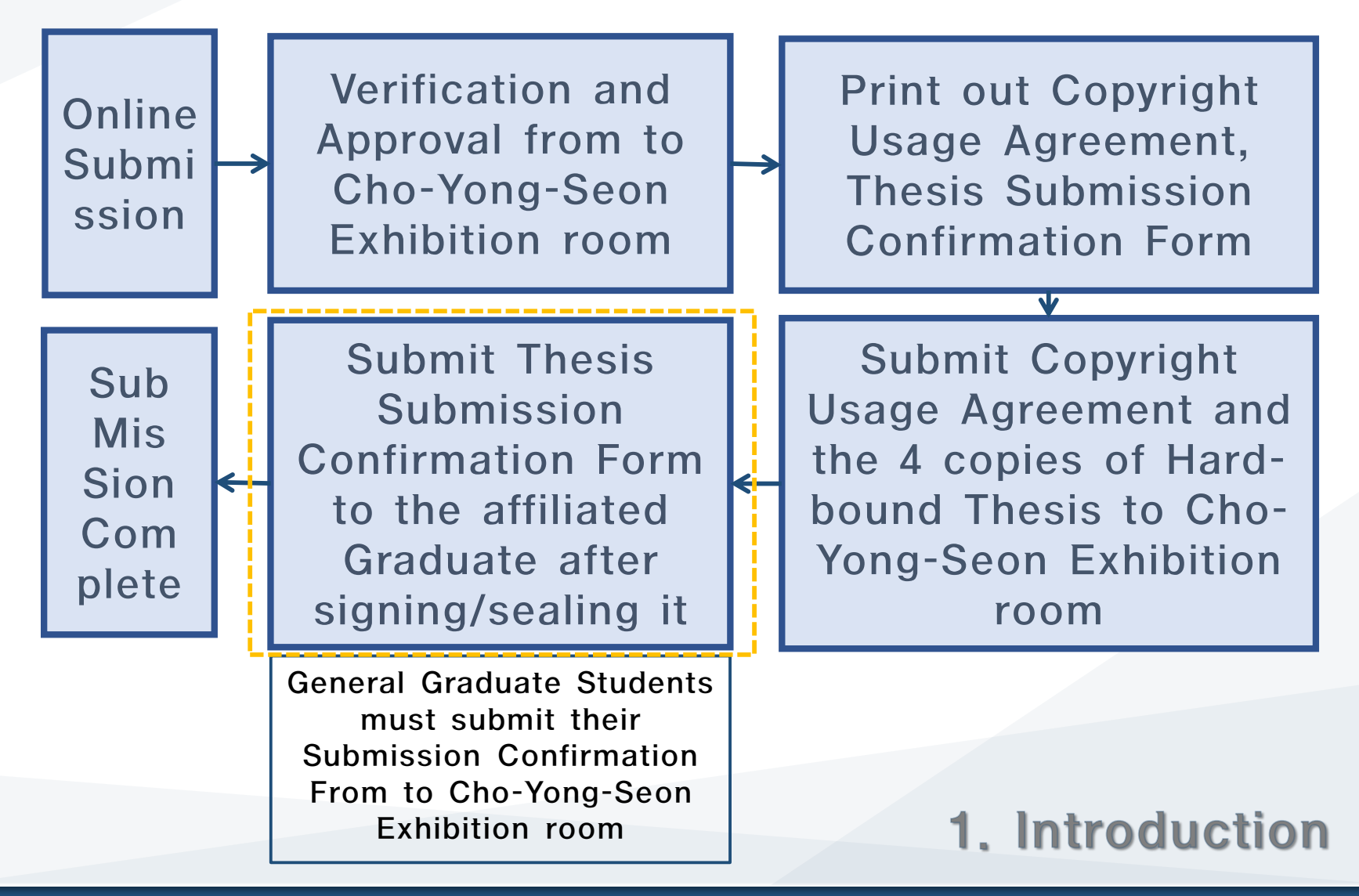

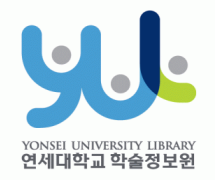

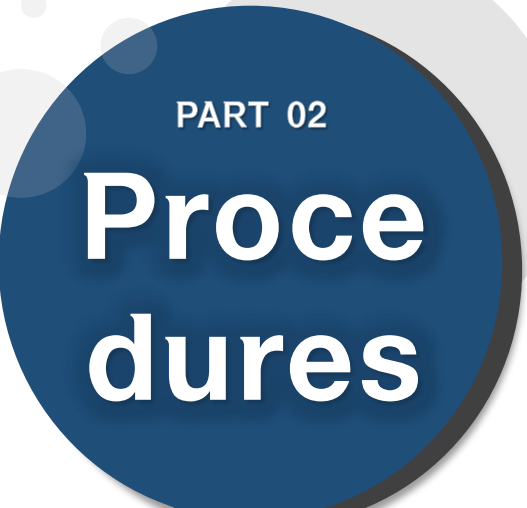

- (1) Yonsei Library Theses
- (2) Sign in to Thesis Submission System
- (3) Submit your Thesis
- (4) Data Submission
- (5) Personal Information Phase
- (6) Metadata Entry Phase
- (7) Copyright Usage Agreement
- (8) Thesis Registration Phase
- (9) Thesis Submission

(10) Online Submission Complete

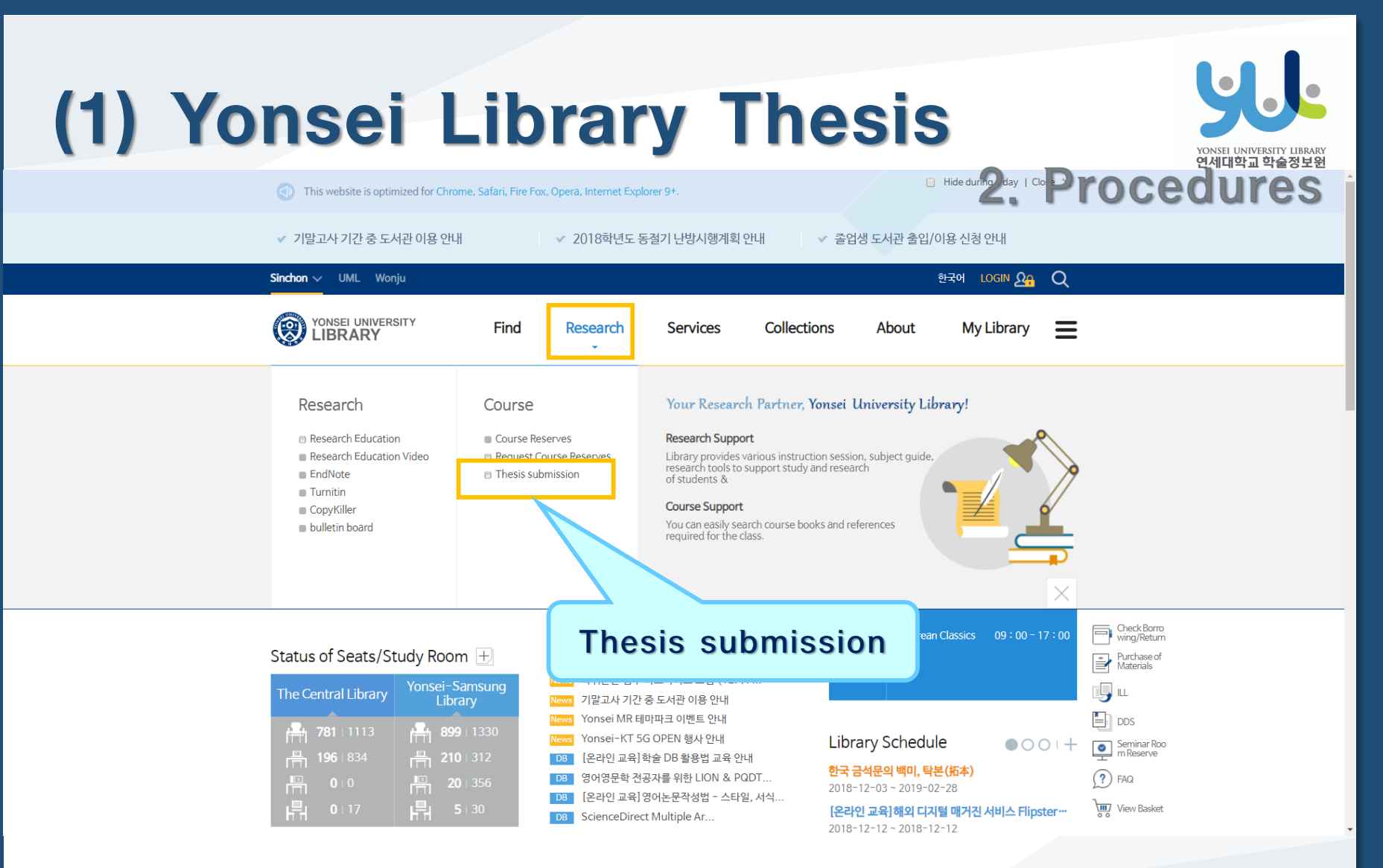

Visit Yonsei Library Website (http://library.yonsei.ac.kr)

Then Click "Thesis submission" under the Research Section

#### (2) Sign in to Thesis Submission System

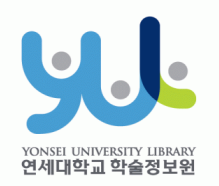

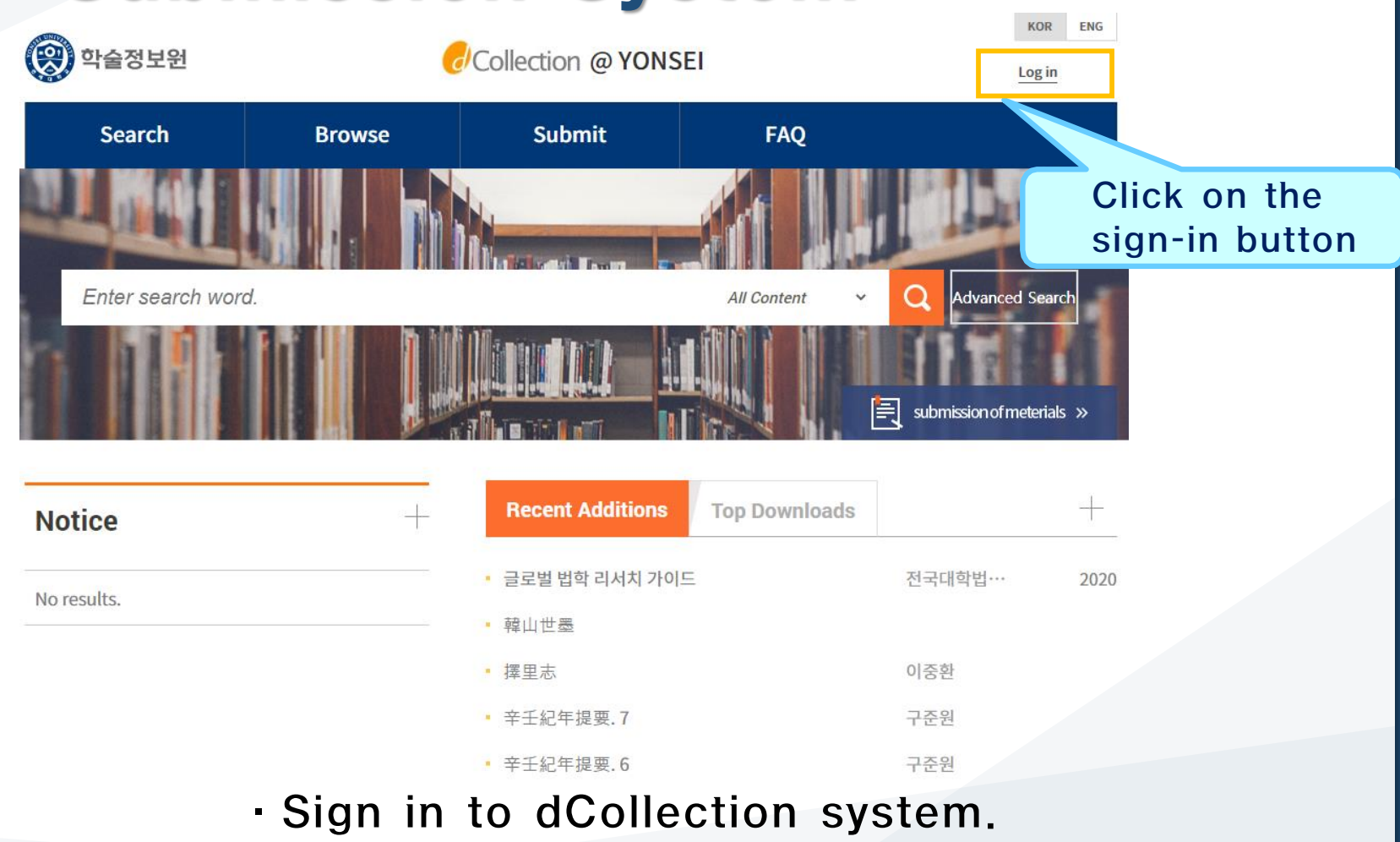

(Use your Yonsei Portal Account for signing in)

#### (3) Start Thesis Submission

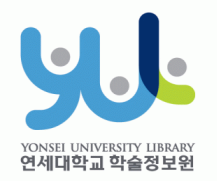

| () 학술정보원    | G         | Collection @ YONS                                            | EI                   | KOR<br>Log in             | ENG    |
|-------------|-----------|--------------------------------------------------------------|----------------------|---------------------------|--------|
| Search      | Browse    | Submit                                                       | FAQ<br>All Content v | Q Advanced Sear           | click! |
| Notice      |           | Recent Additions                                             | Top Downloads        | submission of meterial    | s »    |
| No results. |           | <ul> <li>글로벌 법학 리서치 가이</li> <li>韓山世墨</li> <li>擇里志</li> </ul> | <u> </u>             | 전국대학법…<br>이중환             | 2020   |
|             | · In the  | ・ <sup>辛士紀年提要.7</sup><br>・<br>辛壬紀年提要.6<br>Thesis Su          | ıbmissior            | <sup>ਜਣ∄</sup><br>ਜ Websi | te,    |
| pl          | ease clic | k "Submi                                                     | ssion of             | materia                   | ls".   |

#### (4) Data Submission

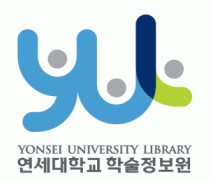

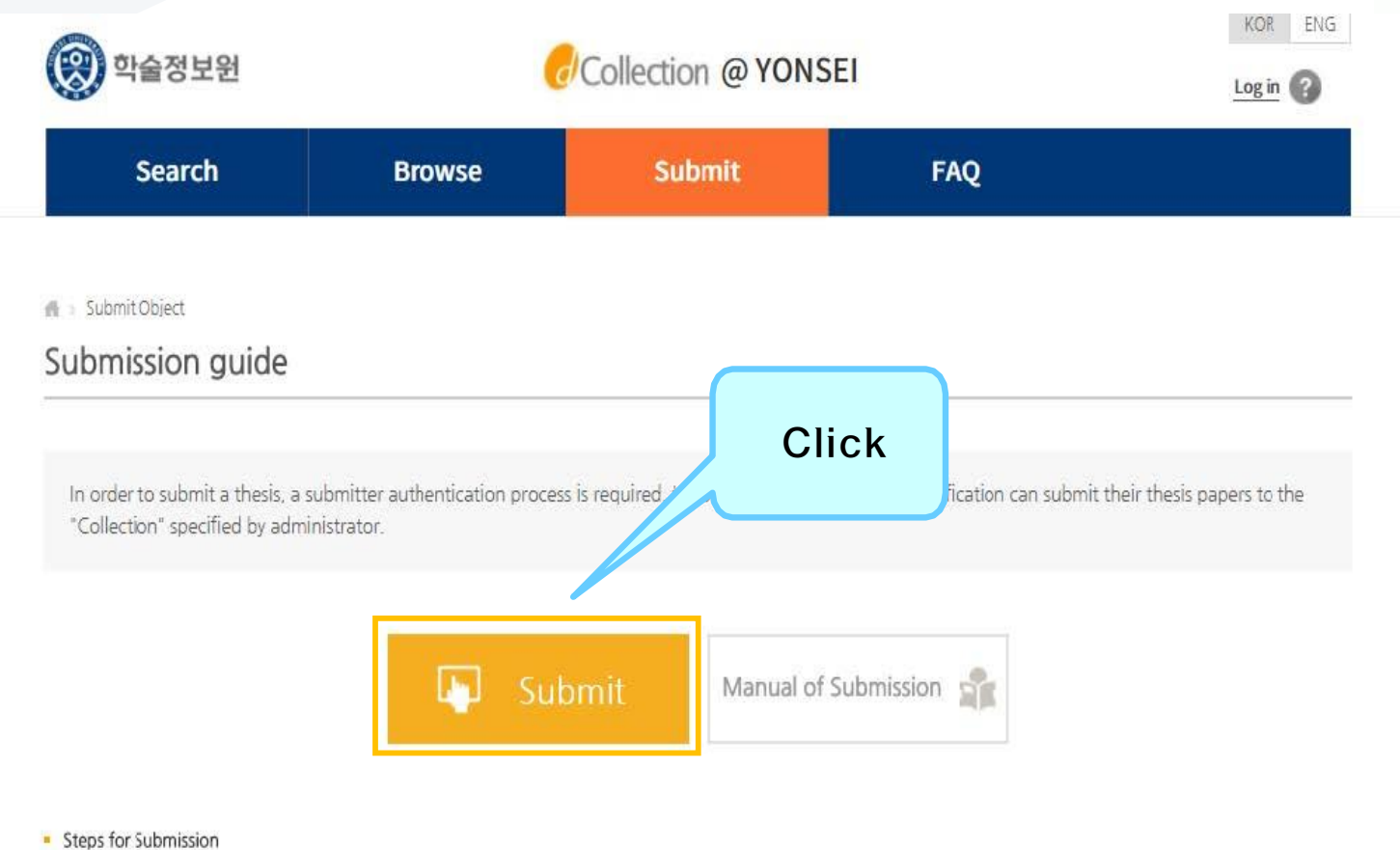

## (5) Personal Information Phase

I apree to Private policy

I agree to Private policy.

| Search                                                                                                    | Browse                                                                                                    | Submit                                                                                         | Submit History                                         | FAQ                                     |  |
|----------------------------------------------------------------------------------------------------|----------------------------------------------------------------------------------------------------|------------------------------------------------------------------------------------------------|--------------------------------------------------------|-----------------------------------------|--|
| My<br>information                                                                                                    | ><br>Metadata                                                                                                    | License agreement                                                                              | Original registration                                  | Submit confirmation                     |  |
| 1. 개인정보의 처리 목적<br>가. dcollection는 개인정보육단<br>처리한 개인정보도 다음의 목적도<br>다. dcollection이 개인정보 보일<br>다. dcollection 개인 및 서비스 이<br>- 개인정보 학목 : 아이디, 비명정보 등록시<br># gCollection 가인 정보 등록시 | 9의 목전를 위해 처리합니다.<br>1의 용전로는 사용권을 위해 개인정보를<br>1계 32조에 따라 등록 · 공개하는 개인정<br>5을 위한 계를 자용보<br>· 학헌· 이를 소속 이메일, 연락처 환드<br>* 공간는 행장지치 부 개인정보보호 중량 | (이 변경되는 경우에는 개인정보 보호법<br>처리합니다.<br>보의 처리목적은 다음과 같습니다.<br>폰 번호<br>전체된 포털(www.privacy.go.kr) → 가 | , 제18조이 따라 별도의 동의를 받는 등 필요<br>1인정보인원 — 개인정보열람동 요구 — 개인 | 한 조치를 이행할 여정입니다.<br>이정보파일 목록검색 메뉴를 활용 🗸 |  |

Agreement on consignment of personal information in dCollection

| dCollection은 이용자의 개인정보를 원칙적으로 제3자에게 제공하지 않습니다. 다만 아래의 경우에는 예외로 합니다.<br>- 정보로체의 동의<br>- 동물의 특별한 규정 등 개인정보 보호법 제17조 및 제18조에 해당하는 경우<br>- 특취 작성, 합물한구 및 시장감사용및 문과사람(인원업부)의 치리를 위하여 고객센터를 운영하는 위탁업체에 인원처리의 처리에 필요한 개인정보를 제공하는 경우<br>- 서비스 이용에 따른 별단사람 및 문과사람(인원업부)의 치리를 위하여 고객센터를 운영하는 위탁업체에 인원처리의 처리에 필요한 개인정보를 제공하는 경우 |  |
|----------------------------------------------------------------------------------------------------|--|
| 1. 개인정보처리 위탁<br>① dcollection은 원활한 개인정보 업무처리를 위하여 다음과 같이 개인정보처리업무를 위탁하고 있습니다.                                                                                                    |  |

 My information

 ID
 \*\*\*\*22000827

 Name
 이원상

 Organization
 학을정보원 디지털미디어팀

 Department
 직원A

| <ul> <li>My contact</li> </ul> | information                                                                  |                                                                                                    |       |  |
|--------------------------------|------------------------------------------------------------------------------|----------------------------------------------------------------------------------------------------|-------|--|
| This is cont<br>This inform    | act information registered at the li<br>ation is only used for contact in re | orary user information. If it was changed, please revise it.<br>spect to the item you have submitted. | Click |  |
| Contact                        | 010-3123-3783                                                                | ex) 02-123-4567, 010-1234-5678 Enter with '-'.                                                        | CIICK |  |
| E-mail                         | URAAH@YONSEI.AC.KR                                                           |                                                                                                    |       |  |
|                                |                                                                              |                                                                                                    |       |  |
| 제출관련 문                         | 의는 학교 dcollection 담당자에게 문역                                                   | 비바랍니다.                                                                                                |       |  |

Next>

After reading
Personal Information
Usage Policy, tick the
acceptance option.

연세대학교 학술정보원

 Verify your personal information and then move on to the next step!

#### (6) Metadata Entry Phase

| Sea                | irch Browse                 | e s          | iubmit   | Submit History        | FAQ                                                                                                    |
|--------------------|-----------------------------|--------------|----------|-----------------------|----------------------------------------------------------------------------------------------------|
| info               | My<br>mation Metadata       | > License ag | yreement | Original registration | Submit confirmation                                                                                                    |
| Item               |                             | Content      |          |                       | HELP                                                                                                    |
| - Title            |                             |              |          | Example 1             | Enter the title of the dissertation.                                                                                                    |
| Translated         | [                           |              |          |                       | Erter the title in the second<br>language. If there is any<br>subtitle, divide it with [:].                                               |
| - Author           | 이원상                         |              |          |                       | Enter the author's name without space.                                                                                                    |
| otherName          |                             |              |          |                       | 제2언어로 표기된 저자명을 입력합<br>니다. 예) Hong, Kil Dong                                                                                               |
| Affiliation        |                             |              |          |                       | Enter the school of the author<br>n the form of [name of<br>university, name of graduate<br>school].                                      |
| E-mail             | URAAH@YONSELAC.KR           |              |          |                       | Enter the author's email or<br>homepage address.                                                                                          |
| Subject            | [                           |              |          |                       | to separate parts of keywords,<br>put a comma(^,^) AFTER<br>KEYWORD                                                                       |
| - DDC              |                             |              |          |                       | 하단의 학과를 입력하면 자동으로<br>입력됩니다.                                                                                                    |
| + Abstract         | Korean •                    |              |          | Add                   | You can cut and paste an<br>alstract into this box. If the<br>numroid the state of the<br>than two other all and select<br>item language. |
| + Publisher        |                             |              |          |                       | Enter [Name of university and name of graduate school].                                                                                   |
| - Adviser          |                             |              |          |                       | Enter the name of adviser. Omit the position.                                                                                             |
| * Publisher        |                             |              |          |                       | Enter [Name of university and name of graduate school].                                                                                   |
| + Adviser          |                             |              |          |                       | Enter the name of adviser. Omit the position.                                                                                             |
| + Issued           | 2018                        |              |          |                       | Select it with the arrow.                                                                                                    |
| - awarded          | 2018 2                      |              |          |                       | 위아래 화살표로 선택하십시오                                                                                                    |
| * Thesis<br>degree | Master <b>T</b>             |              |          |                       | Select it from the list box.                                                                                                    |
| * major            | Enter the department search |              |          |                       | 를 통해 선택하십시오                                                                                                    |
| speciality         |                             |              |          |                       | ) 물릭하여 선택합니다.<br>-                                                                                                    |
| + page             |                             |              |          |                       | 지 수를 입력하십시오.                                                                                                    |
| description        |                             |              |          | ~                     |                                                                                                    |
| + language         | Korean 🔻                    |              |          |                       | 리스트박스에서 선택하십시오                                                                                                    |
| 제수가려 드아            |                             | F            |          |                       |                                                                                                    |
|                    |                             |              |          |                       |                                                                                                    |
|                    |                             | < Prev Nex   | t>       |                       | Temporary storage                                                                                                    |

YONSEI UNIVERSITY LIBRARY 연세대학교 학술정보원

 In Metadata Entry section, you have to enter bibliographical information about your thesis to the system(refer to Data Entry Guidelines for further information).

• Entry with \*in front of it is compulsory.

• Subject (DDC) is automatically filled in once you enter your Department /Major located right beneath it.

• If you have two or more abstracts click on "Add" button to enter them.

• Thesis page number must include both the "Final Page Number" in Roman numeral and Arabic numeral. e.g.) vi, 63p.

### (7) Copyright Usage Agreement

Temporary storage

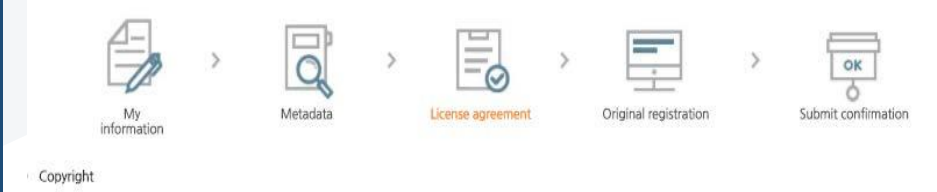

I approve and agree that the (master, doctor) dissertation/article written by myself can be used in following methods and conditions.

1. I allow copy and D8 building through changes in edition or format on the condition of not changing the contents of the writing

 I allow transmission, distribution and reproduction of a part or whole of writings by gublishing on the information network including internet for the purpose of academic study.

3. In case an author transfers the convribit to others this nermission will not be effective thereby. If nublishing is allowed, it shall be immediately notified to the

Agree
 Not agree
 You need to agree the copyright to get the manuscript service.

#### 

| () Yes   No   Yes, but only when same condition                                                                                                    | ion applies                                                              | You have select<br>profit- DO NOT | ed Creative Comm<br>change 2.0 South | ons copy-writer expr<br>Korea. | ression- non    |
|----------------------------------------------------------------------------------------------------|--------------------------------------------------------------------------|-----------------------------------|--------------------------------------|--------------------------------|-----------------|
| Do you allow to use the writing for commercial p                                                                                                    | purpose?                                                                 | 60                                | (A) (A                               | e) (-                          | )               |
| © Yes ⊛ No                                                                                                    |                                                                          | 6                                 |                                      | ッし                             | /               |
| <ul> <li>dCollection a Creative Commons License(CCL)</li> <li>CCL of the authors own work themselves freel<br/>use and distribute under the terms and condition</li> </ul>                                                                     | )compliant.<br>ely available to other users is a<br>ns can help.         | standard agreement tha            | t allows one. CCL                    | works bearing the m            | nark of the use |
| <ul> <li>dCollection a Creative Commons License(CCL)</li> <li>CCL of the authors own work themselves freel<br/>use and distribute under the terms and condition</li> </ul>                                                                     | )compliant.<br>Ily available to other users is :<br>ns can help.         | standard agreement tha            | t allows one. CCL                    | works bearing the m            | ark of the use  |
| <ul> <li>▶ dCollection a Creative Commons License(CCL)</li> <li>▶ CCL of the authors own work themselves free<br/>use and distribute under the terms and condition</li> <li>비스 게시일 limit ●hot applicable ○Set</li> </ul>                       | )compliant.<br>ely available to other users is :<br>ns can help.         | standard agreement tha            | t allows one, CCL                    | works bearing the m            | nark of the use |
| ▶ dCollection a Creative Commons License(CCL)<br>▶ CCL of the authors own work themselves free<br>use and distribute under the terms and condition<br>비신스 게시일 limit ●Not applicable ◎ Set<br>riginal publication date, a patent and embargo an | Joompilant.<br>aly available to other users is :<br>ns can help.<br>re h | standard agreement the            | t allows one. CCL                    | works bearing the m            | nark of the use |

(Prev Next)

Copyright Usage Agreement can be divided into "Accept / Decline" options.

 If you choose to "Agree" the Copyrights Usage Agreement, then you are to proceed the "Thesis registration" phase.

• If you choose to "Not agree", then you must enter your "Reason" for doing so and move on to the "Thesis registration" phase.

 When setting the boundary of the License(Copyrights Usage Agreement)
 Click on the "Detailed
 Information" button to view more detailed explanation.

 If you have proper reason, you can set the embargo period of full-text service. (maximum 1 year)

연세대한 급 한 술정 보위

#### (8) Thesis Registration Phase

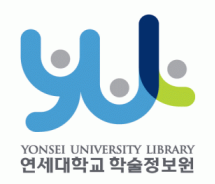

| Search                                                                 | Browse                | Submit                | Submit History        | FAQ                 |
|------------------------------------------------------------------------|-----------------------|-----------------------|-----------------------|---------------------|
| My<br>Information                                                      | Metadata              | License agreement     | Original registration | Submit confirmation |
| e Register document<br>hwp, doc, ppt, pdf, tx: 확장자프<br>파일 서택 서택되 파일 것을 | 가일만 등록하세요.            | who cannot submit neg |                       |                     |
| 제출관련 문의는 학교 dcollection                                                | 담당자에게 문의 바랍니다.        |                       |                       |                     |
|                                                                        | <pre> &lt; Prev</pre> | Complete submit       |                       | Temporary storage   |

 In Thesis Registration Phase choose the PDF as the file format and upload your thesis. (Other File may make an error)

# + PDF File Conversion Methods

| · · · · · · · · · · · · · · · · · · ·                  | 과하 내게 여그 hwo        | 👿 I 🔙 🖻                                        | ) • 0   =                     |     |      |                    |         |       |     |
|--------------------------------------------------------|---------------------|------------------------------------------------|-------------------------------|-----|------|--------------------|---------|-------|-----|
|                                                        | 이러(아) - 비사(         | 파일                                             | 홈 삽입                          | 페이지 | 레이아웃 | 참조                 | 편지      | 검토    | 보;  |
| 파일() 편집() · 모개() ·<br>제 문서(N)<br>호환 문서(Y)<br>XML 문서(M) | Alt+N ><br>Ctrl+N,D | 🚽 저진<br>🔜 다른                                   | 당<br>른 이름으로 저장<br>obe PDF로 저장 |     | 저장/보 | <b>'내기</b><br>전자 메 | 일을 사용   | 응하여 보 | 내기  |
| ☑ 불러오기( <u>0</u> ) Ⅰ 저장하기( <u>S</u> )                  | Alt+O<br>Alt+S      | (11) 11<br>11 11 11 11 11 11 11 11 11 11 11 11 | 7 <br>7                       |     | 4    | 공유 검<br>보내기        | 토용으로    | Adobe | PDF |
| 다른 이름으로 저장하기( <u>A</u> )<br>                           | Alt+V               | 정보 최근0                                         | ┃ 사용한 항목                      |     | ٥    | 웹에 저               | 장       |       |     |
| 모바일 최저희 문서로 지장하거(g)<br>편집 승지(d)                        |                     | 새로                                             | 만들기                           |     | iii  | SharePo            | oint에 저 | 장     |     |
| [] 미리 보기(⊻)<br>중 이세(P)                                 | AltaD               | 인쇄                                             |                               |     |      | 블로그                | 게시물로    | 게시    |     |
|                                                        |                     | 1 A&/.                                         | 보내기                           |     | 파일 형 | 식                  |         |       |     |
| [1] 문서 정보([),<br>DAISY 문서(₩)<br>제자르 바까기(())            | Ctrl+Q,I            | 도움말                                            | 4<br>4                        |     | R    | 파일 형               | 식 변경    |       |     |
| · · · · · · · · · · · · · · · · · · ·                  |                     | <b>조</b> 끝나                                    | H7                            | 2   | 2    | Adobe              | PDF 만들  | ·7    |     |
| 문서 닫기( <u>C</u> )<br>끝( <u>X</u> )                     | Ctrl+F4<br>Alt+X    |                                                |                               |     |      | PDF/XPS            | S 문서 만  | ·들기   |     |
| - I M-I I                                              |                     |                                                |                               |     |      |                    |         |       |     |

PDF 만들기
• 원본 문서의 모양 및 느낌 유지
Saving Word document in PDF format

Adobe Acrobat을 사용하여 PDF로 변환 대부분의 플랫폼에서 보기 및 인쇄 가능 신뢰할 수 있고 안전한 문서 교환 및 보관 방식

보공유공간 이용 행태 및 만족도에 관한 사례 연구 - Microsoft Word

Adobe PDF 만들기

Adobe

Acrobat

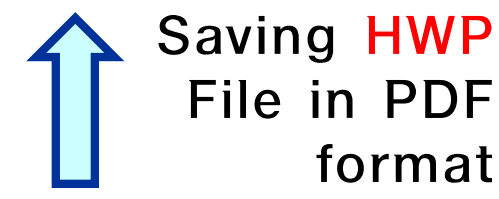

 If your thesis is in document format (hwp, doc), then you have to take <u>additional</u> step to convert it to PDF format before submitting it.

# (9) Thesis Submission

 Review your entries regarding Metadata, File information, License information, Personal Information. Then click "Complete submit"

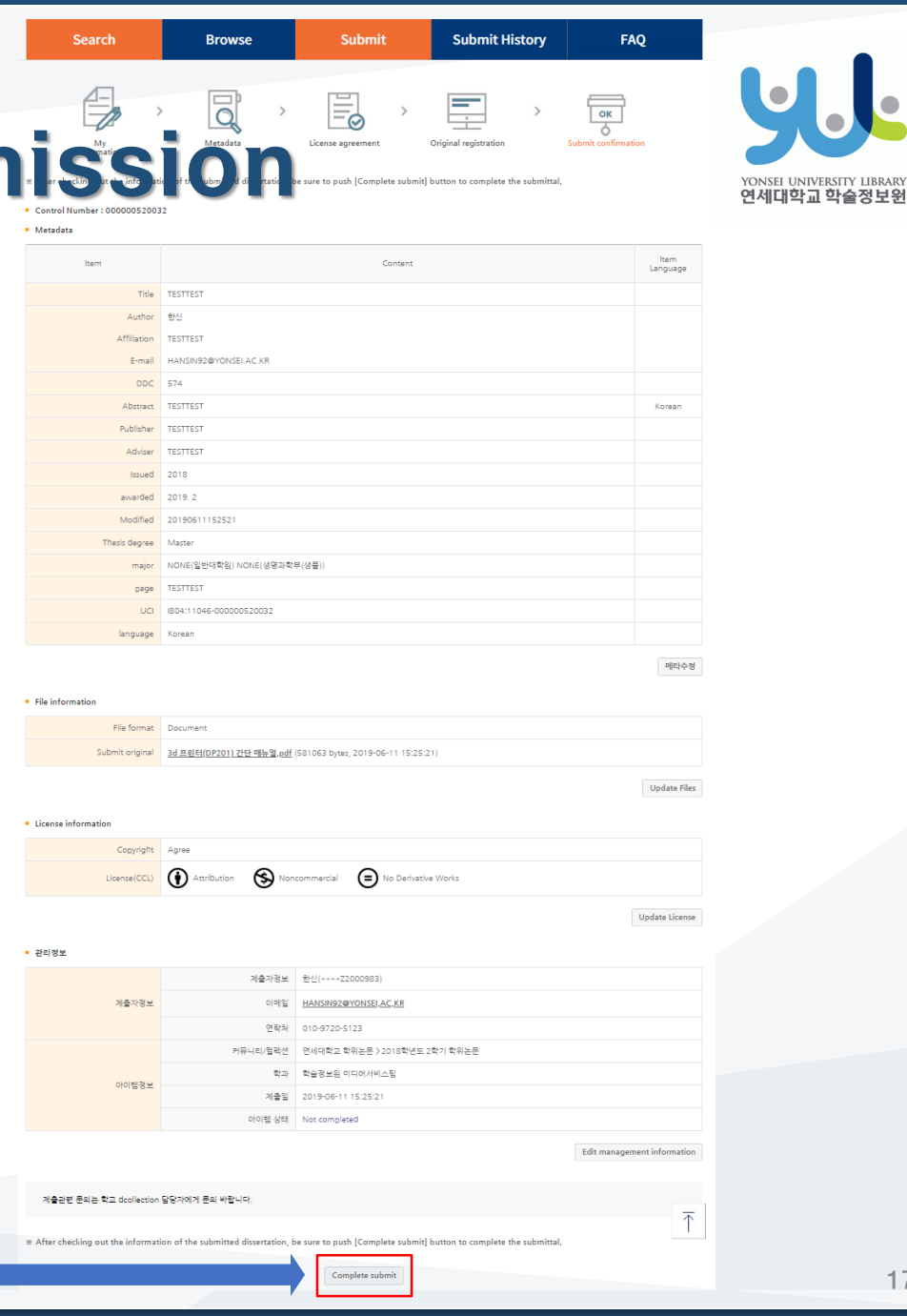

17

| 울성모원                                             |        | Collection @ YON | ISEI                 | Welcome to | 이원상. Log out 🚺 🧿 |
|--------------------------------------------------|--------|------------------|----------------------|------------|------------------|
| Search                                           | Browse | Submit           | Submit H             | istory     | FAQ              |
| sion list                                        |        |                  |                      |            |                  |
| ision list<br>ssion list                         |        |                  |                      |            |                  |
| ssion list<br>ssion list                         |        |                  |                      |            |                  |
| ssion list<br>ssion list<br>Community/Collection |        | Title            | License<br>agreement | Accept     | Status           |

- After the receiving Approval(" Submit complete" status) of the submission, you can print out the License Agreement / Submission Confirmation Form.
- After submitting hard bound Thesis, you can print out the Service Confirmation Form.

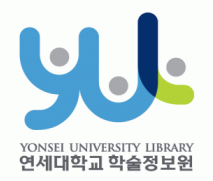

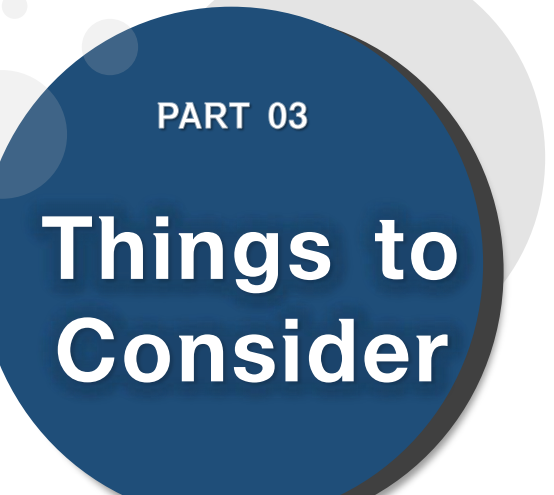

# (1) Things to Consider when writing your thesis (2) Things to Consider regarding Copyrights

# (1) Things to Consider when writing your thesis

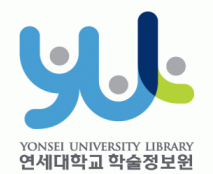

#### 3. Things to Consider

- You should either check the Thesis Writing Guideline in Graduate School website or contact your affiliated Department/Major to be informed about the acceptable format/structure/content of the thesis before writing your thesis.
- You can find Yonsei University General Graduate School Thesis Writing(Structure) at General Graduate School Hompage -> Academics -> Downloads -> Thesis
- Please do not place password on the document files you are about to submit. It could cause errors when converted into cloud service files.
- Uploading may not be possible if the file size is too large (20MB or less is recommended). If you have any problems uploading, please contact us.
- When submitting your thesis online, your thesis must contain a confirmation state with names of members of Thesis Committee.

\* However, Signatures(or Seals) of Thesis Committee is not mandatory.

\*\* You can insert scan page of the original confirmation state and change it to PDF file.

#### (2) Things to Consider regarding Copyrights

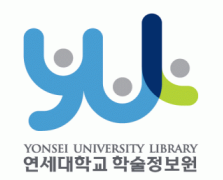

#### 3. Things to Consider

· You can set the copyright "Agree / Not agree" and embargo period.

- [Agree] : Your thesis can be publicly accessed through Yonsei University Library Homepage, RISS and other partners.
- [Not agree]: Your thesis can be accessed only through the Yonsei University IP. Your thesis cannot be printed nor downloaded.
   \*If your submitted the thesis online, you must input your reasons for decline.
- [Setting embargo] : Due to reasons such as patent application, the full-text access to your thesis shall be delayed for a certain period of time. If necessary, you can determine the date of the beginning of the public access to your thesis.
   \*You can delay the public access to your thesis up to 1 year after the date of your thesis submission.
   \*If you disagree the copyright + limit the publication date of thesis(can set until 0000, 12, 21), the reason must include carreiting data such as a
  - until 9999-12-31), the reason must include sensitive data such as a personal information, military/business secret.
  - In the case of choosing "Not agree" or setting embargo period, we may contract you via telephone to verify your reasons.
  - For further inquiry regarding copyrights contact us through 02-2123-6341/6319
     / thesis@yonsei.ac.kr

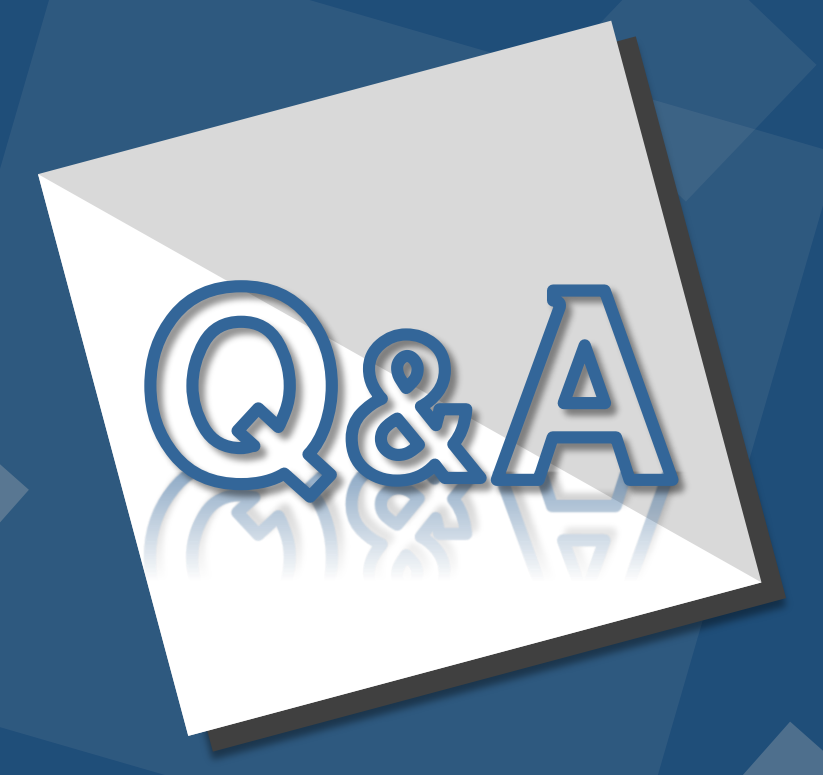

E-Mail : thesis@yonsei.ac.kr Tel. 02-2123-4643/4644/6319